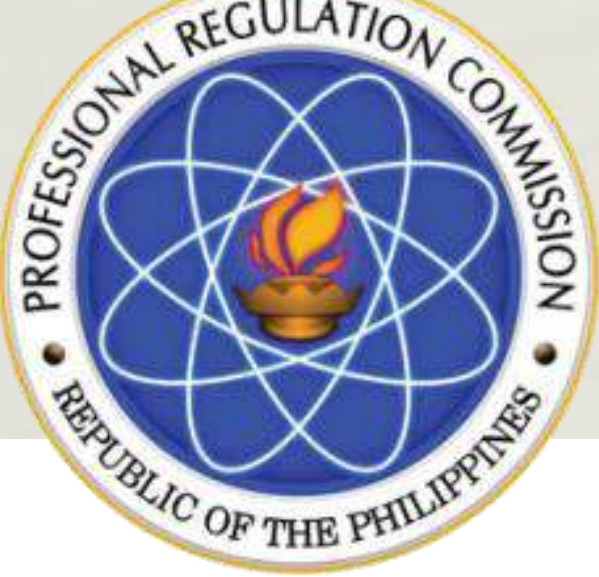

Republic of the Philippines
PROFESSIONAL REGULATION COMMISSION

## **CPD** Accreditation System

PROFESSIONAL'S ACCOUNT

**PUBLIC SITE (Public) – Professional** 

## **Professional** (Registration)

REGISTRATION ABOUT US SERVICES CONTACT

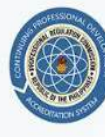

PROFESSIONAL REGULATION COMMISSION CONTINUING PROFESSIONAL DEVELOPMENT ACCREDITATION SYSTEM

#### Welcome to CPDAS

Continuing Professional Development Accreditation System

Ш

#### Accredited Programs

Don't have any idea what programs to attend? Click here to view accredited programs of PRC

#### $\overline{r}$

Apply as CPD Provider

Click here to fill up the registration form and be an Accredited CPD Provider.

**Professional Registration** 

Want to know how many CPD points you already have or apply your Non-Accredited Certificates to acquire CPD points? Register. Have an account.

#### www.cpdas.prc.gov.ph

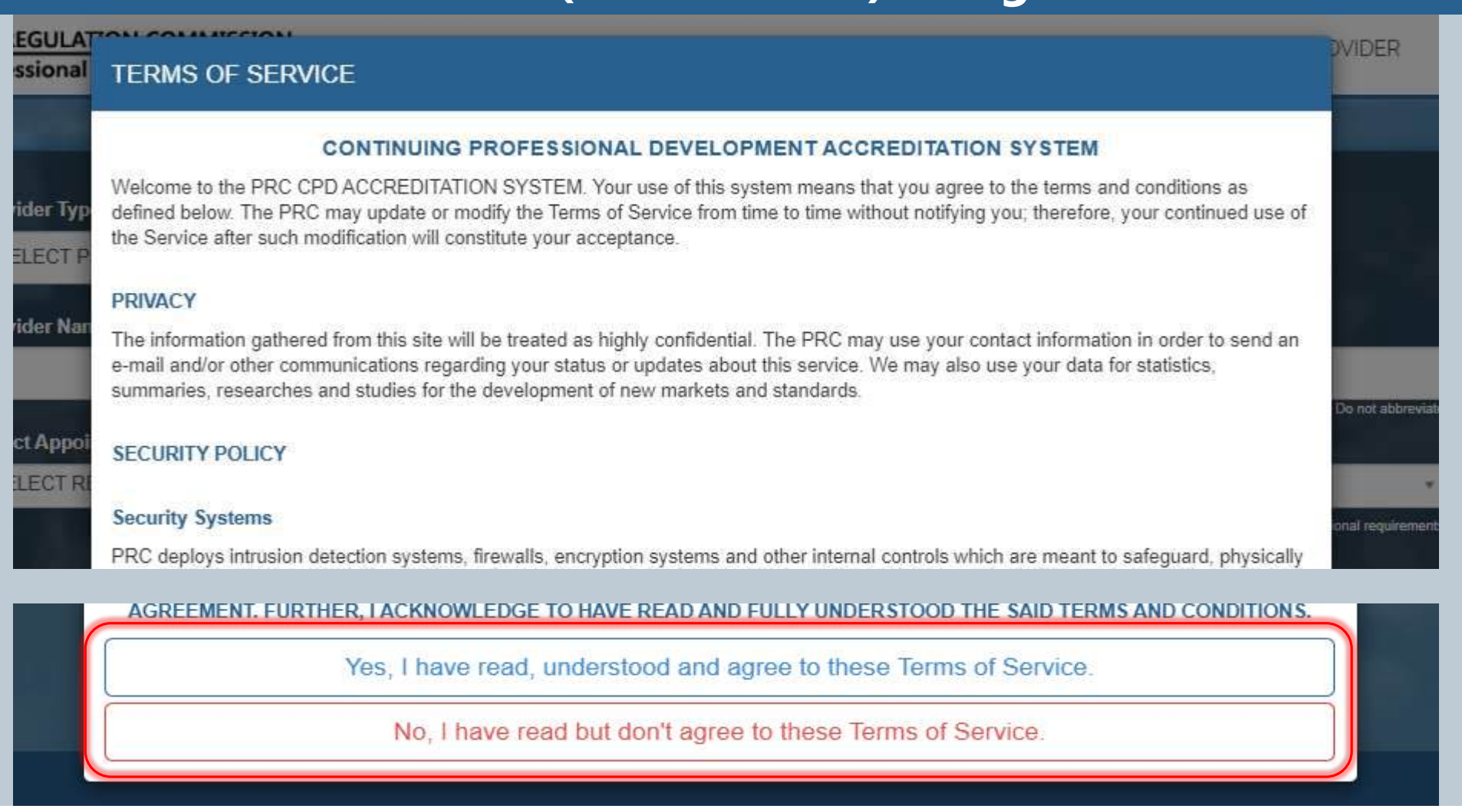

- 1. Read TERMS OF SERVICE.
- 2. Click YES, I HAVE READ, UNDERSTOOD AND AGREE TO THESE TERMS OF SERVICE to proceed, otherwise will be reverted to Public view.

| Personal Information            | Accourt                | t Registration                                    | Cor                                           | nfirmation                    |
|---------------------------------|------------------------|---------------------------------------------------|-----------------------------------------------|-------------------------------|
| Firstname                       | Middlename             |                                                   | Lastname                                      |                               |
| Juan                            | Santos                 |                                                   | Dela Cruz                                     |                               |
| Type here Profession            | your firstname.        | (Optional) Type here your middlena<br>License No. | ime.                                          | Type here your lastname.      |
| Select Profession               |                        | License No.                                       |                                               |                               |
| Date Issued                     | Select profession      | on.<br>Valid Until                                | Type your lik                                 | eense no. (Example 1234567).  |
| mm/dd/yyyy                      |                        | уууу                                              |                                               |                               |
| Address                         | Date Issued (mm/dd/yyy | v):                                               | Sec. 1                                        | Valid until (Example 2017).   |
| 1008 P. Paredes St, Sampaloc, M | lanila                 |                                                   |                                               |                               |
|                                 |                        | Туре                                              | here your address including Unit, Number, Str | eet and Subdivision/Barangay. |
| Telephone                       |                        | Mobile No.                                        |                                               |                               |

Fill in all fields completely according to PRC license at hand.

| Personal Information               | Account Registration                           | Confirmation                                                    |
|------------------------------------|------------------------------------------------|-----------------------------------------------------------------|
| Email Address                      | Password                                       |                                                                 |
| Email Address<br>Type your email a | Idress here (Example juandelacruz@domain.com). | Type your email address here (Example juandelacruz@domain.com). |
| First Previous                     |                                                | Next                                                            |

1. Enter one valid and existing E-mail Address.

3. Click NEXT.

2. Type your unique password.

NOTE: Your e-mail address and Password will be your login username and password to access your CPDAS account.

| Position:<br>Company Address:<br>Telephone No.:                               |                                                          |                                   |
|-------------------------------------------------------------------------------|----------------------------------------------------------|-----------------------------------|
|                                                                               |                                                          |                                   |
| Profession: Select Profession<br>License No.:<br>Date Issued:<br>Valid Until: |                                                          |                                   |
| (Your information cannot be up your information).                             | odated after you proceed, please thoroughly review any m | isspellings or capitalizations on |
|                                                                               | SUBMIT APPLICATION                                       |                                   |
|                                                                               |                                                          |                                   |

- 1. Re-check encoded information.
- 2. Click Previous button for editing or click SUBMIT APPLICATION to proceed the Registration.

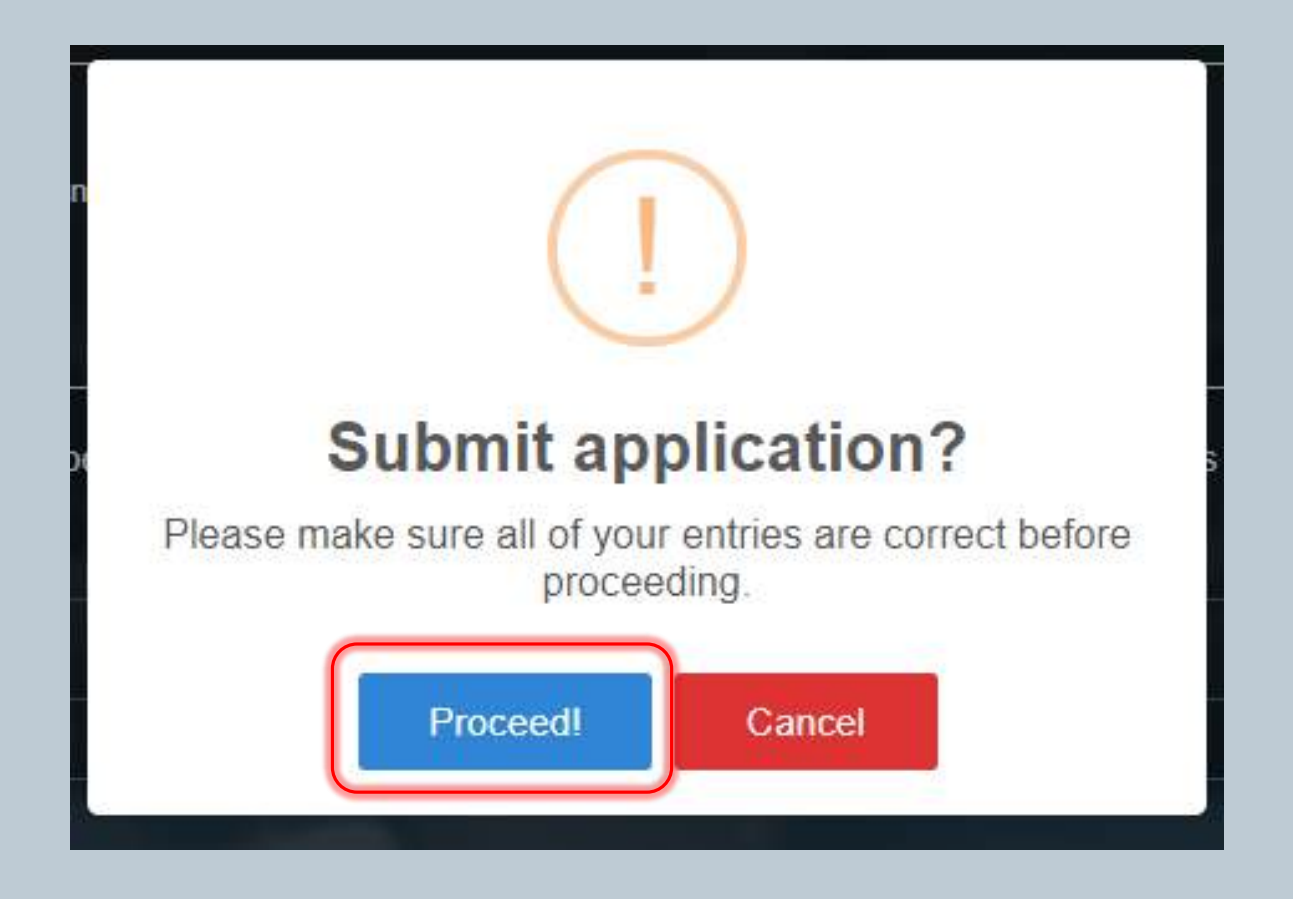

Once finalized, click PROCEED.

**PUBLIC SITE (Public) – Professional** 

## Professional (Logging-in & Applying for CPD Units)

#### **PUBLIC SITE (Professional) – Logging in**

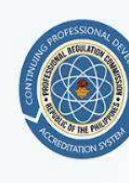

PROFESSIONAL REGULATION COMMISSION CONTINUING PROFESSIONAL DEVELOPMENT ACCREDITATION SYSTEM

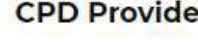

#### **CPD** Provider

An Accredited CPD Provider? Login to apply an Accredited CPD Program.

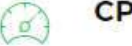

s

CPD Council

Check for applications you need to process.

#### SERVICES

REGISTRATION ABOUT US

SERVICES

CONTACT

#### Professional

Login your created account in CPDAS. If you don't have an account yet, fill up the registration for professionals from the link above.

#### **CPD** Secretariat filli

Check for applications you need to process.

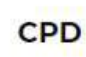

Click here if you just want to browse for Accredited CPD Programs to attend to.

#### **CPD** Frontliner

Check for applications you need to process.

- Go to www.cpdas.prc.gov.ph link for CPDAS Home Page 1.
- Click SERVICES 2.
- Click PROFESSIONAL to proceed to log-in page 3.

## PUBLIC SITE (Professional) – Logging in

| CONTINUE DE LE CONTINUE DE LE CONTIN |  |
|----------------------------------------------------------------------------------------------------|--|
| Professional Regulation<br>Commission<br>CPDAS                                                                                                    |  |
| Username<br>Password                                                                                                    |  |
| Login                                                                                                    |  |
| Forgot Password?<br>< Sign Up                                                                                                    |  |

Log-in using your nominated e-mail and password during the registration.

| PROFI     | ESSIONAL REGULATION COMMISSION<br>nuing Professional Development Acc | N<br>reditation System |                 |     |                    |           |               |              |             |                   |                   | LOGOUT 🕞 |
|-----------|----------------------------------------------------------------------|------------------------|-----------------|-----|--------------------|-----------|---------------|--------------|-------------|-------------------|-------------------|----------|
| DASHBOARD | My Other Activities for Accreditation                                | PROFILE                | CHANGE PASSWORD |     |                    |           |               |              |             |                   |                   |          |
|           |                                                                      |                        |                 | Ot  | her Activities for | Accredita | tion          |              |             |                   |                   |          |
|           |                                                                      |                        |                 | hhi | in data            |           |               |              | + APPLY FOR | ROTHER ACTIVITIES | FOR ACCREDITATION |          |
|           | LIST OF PROGRAMS                                                     |                        |                 |     |                    |           |               |              |             |                   |                   |          |
|           | Application Number                                                   |                        | Date Submitted  | ÷   | Credit Units       | ¢         | Date Approved | \$<br>Status | \$          | View Details      | \$                |          |
|           | No data available in table                                           |                        |                 |     |                    |           |               |              |             |                   |                   |          |
|           | Showing 0 to 0 of 0 entries                                          |                        |                 |     |                    |           |               |              |             |                   | Previous Next     |          |

- 1. Click MY OTHER ACTIVITIES FOR ACCREDITATION.
- 2. Click +APPLY FOR OTHER ACTIVITIES FOR ACCREDITATION.

| DASHBOARD | My Other Activities for Accreditation | PROFILE        | CHANGE PASSWORD                            |                                                                  |                                                                                                    |
|-----------|---------------------------------------|----------------|--------------------------------------------|------------------------------------------------------------------|----------------------------------------------------------------------------------------------------|
|           |                                       |                | APPLICATION F                              | FOR OTHER ACTIVITIES FOR ACCREDITATION                           | and the second distance of the second distance of the second distanc |
|           |                                       |                |                                            |                                                                  | LIST OF APPLIED OTHER ACTIVITIES FOR ACCREDITATION                                                                                                    |
|           | OTHER ACTIVITIES FOR ACCREDIT         | TATION DETAILS |                                            |                                                                  |                                                                                                    |
|           |                                       | 1              | Invention / Patent                         | Post-Graduate Studies                                            |                                                                                                    |
|           | 6                                     |                | Authorship                                 | Diploma Program                                                  |                                                                                                    |
|           |                                       |                | Professorial Chair                         | Online Training                                                  |                                                                                                    |
|           |                                       |                | Seminars / Technical Sessions / Conference | Company sponsored training programs                              |                                                                                                    |
|           |                                       |                | Others                                     |                                                                  |                                                                                                    |
|           |                                       |                | Please specify                             |                                                                  |                                                                                                    |
|           |                                       |                | Select Appointment Place                   |                                                                  |                                                                                                    |
|           |                                       |                | SELECT REGIONAL OFFICE                     | Select assaultment above invitional re-                          |                                                                                                    |
|           |                                       |                |                                            | Consistent approximation provide the "Annual of all constraints" |                                                                                                    |

- 1. Tick the box for appropriate classification of Other Activities for Accreditation to be applied.
- 2. Select APPOINTMENT PLACE (Regional Office) where to process the application.

|   | Choose File No file chosen  |  |               |           |                |     |                     |           |       |
|---|-----------------------------|--|---------------|-----------|----------------|-----|---------------------|-----------|-------|
| 4 | [Concose File] He me chosen |  |               |           |                |     |                     |           |       |
|   |                             |  |               |           |                |     |                     |           |       |
|   |                             |  | Open          |           |                |     |                     |           | _     |
|   |                             |  | ← → ~ ↑ .     | > This    | s PC » Desktop | ٽ v | Search Desktop      |           |       |
|   |                             |  | Organize 🔻 Ne | ew folder | r              |     |                     | == •      |       |
|   |                             |  | This PC       | ^         | Name           | 1   | Date modified       | Туре      |       |
|   |                             |  | T 3D Objects  |           | CPDAS2         |     | 23 Jun 2020 9:23 AM | File fold | ler   |
|   |                             |  | Desktop       |           | 👼 sample       | 1   | 20 May 2020 2:51    | Microso   | oft E |
|   |                             |  | Documents     |           |                |     |                     |           |       |
|   |                             |  | 🚽 🕹 Downloads |           |                |     |                     |           |       |
|   |                             |  | 👌 Music       |           |                |     |                     |           |       |
|   |                             |  | Pictures      |           |                |     |                     |           |       |
|   |                             |  | Videos        |           |                |     |                     |           |       |
|   |                             |  | 느 OS (C:)     |           |                |     |                     |           |       |
|   |                             |  | DATA (D:)     |           |                |     |                     |           |       |
|   |                             |  | 🚽 Network     |           |                |     |                     |           |       |
|   |                             |  |               |           | e              |     |                     |           |       |

- 1. Check the completeness of the requirements per classification.
- 2. Consolidate and save as ONE file.
- Note: Accepting PDF format only

- 3. Click the CHOOSE FILE to open files box.
- 4. Select the appropriate document in PDF form
- 5. Click OPEN to choose.

Compile all your requirements in ONE (1) PDF file and arrange according to the list above.

Upload PDF form of your compiled copy of certificate/s here (File recommended: PDF file only)

Choose File No file chosen

| SELECT PAYMENT CHANNEL | (i)<br>YOU HAVE CHOSEN  |
|------------------------|-------------------------|
|                        | PAYMAYA VISA/MASTER/JCB |
|                        | ОК                      |

- 1. Select on the payment options for the convenience of the applicant. 3.
- 2. After selecting the payment mode, a dialogue box will prompt to confirm the same.

. Click OK once verified.

Note: For PayMaya and other allied payment options, there will be 1.25% convenience fee of the total amount of application.

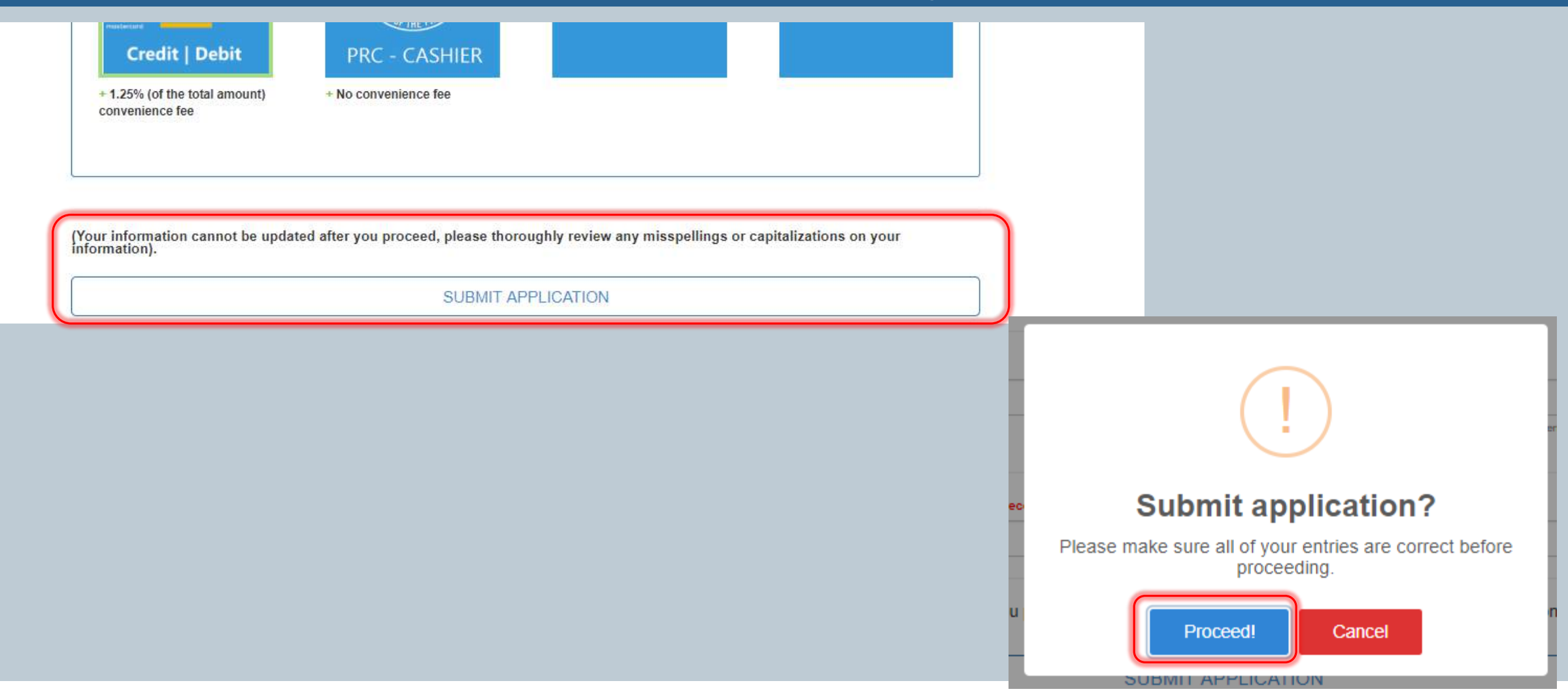

- 1. Click SUBMIT to submit the attached PDF file of requirements.
- 2. Click PROCEED to finalize the uploading.

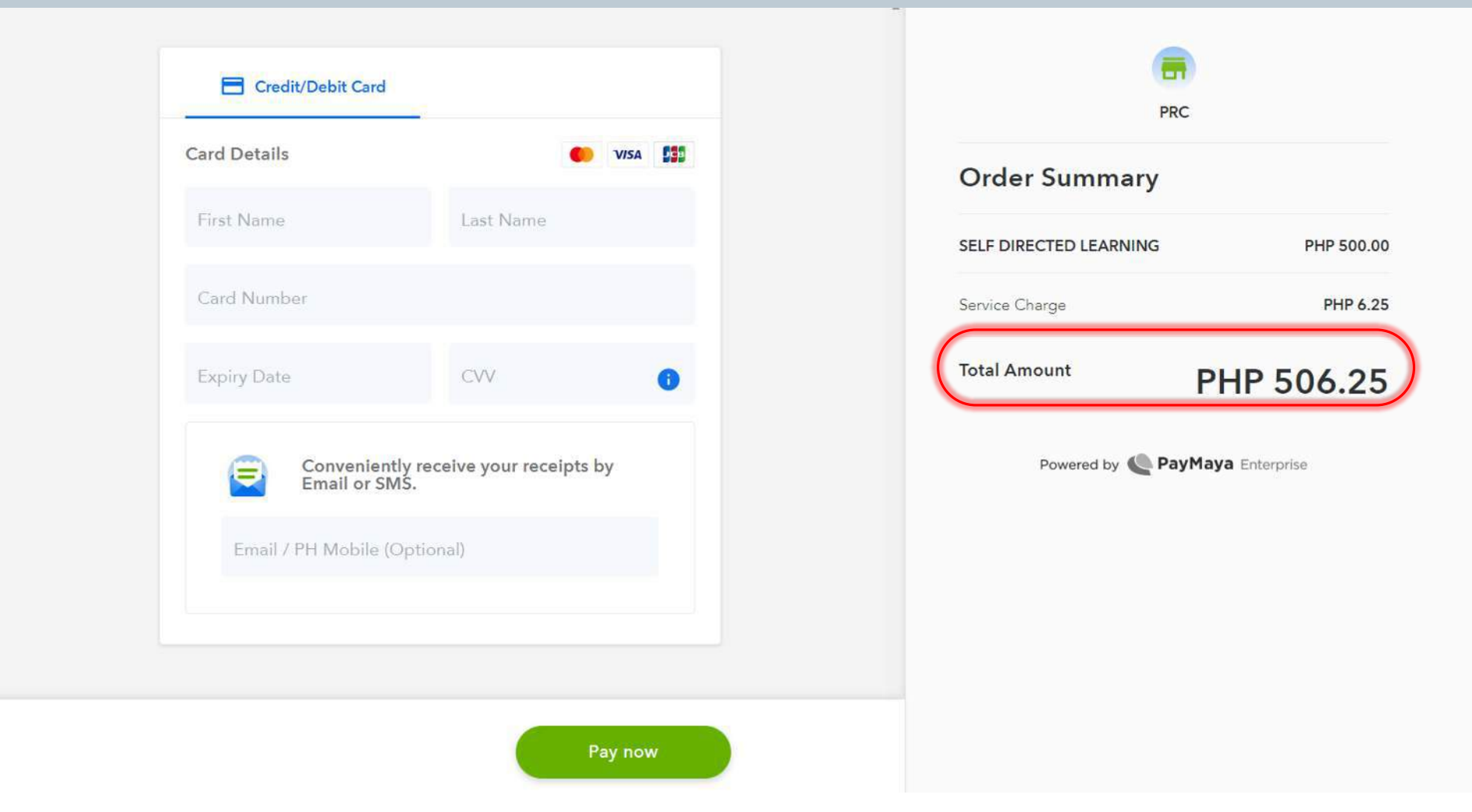

If the payment mode selected is PayMaya:

- 1. The applicant will be directed to an external portal to process the payment.
- 2. Pay the TOTAL AMOUNT reflected, including the Service Charge.

#### **PUBLIC SITE (Professional) – Apply for Credit Units (PRC Cashier)**

| 10000                                                                     | Profes                                                                         | sional Regulation Commission                                                                                                    |
|---------------------------------------------------------------------------|--------------------------------------------------------------------------------|----------------------------------------------------------------------------------------------------|
|                                                                           | APPLICATION FOR CREDIT                                                         | ING SELF DIRECTED AND/OR LIFELONG LEARNING                                                                                         |
|                                                                           | CPD Council for                                                                | r/of CIVIL ENGINEERING                                                                                                    |
| Part I. Personal Ir                                                       | formation                                                                      |                                                                                                    |
| Name:                                                                     | 3                                                                              |                                                                                                    |
| Profession: Civil E                                                       | ngineering                                                                     | License No: 00000                                                                                                    |
| Date issued: 09/0                                                         | 1/2019                                                                         | Valid Until: 2023                                                                                                    |
| Residence Addres                                                          | s: 1008 P. Paredes St., Sampaloc, Ma                                           | nia                                                                                                    |
| Telephone No: 80                                                          |                                                                                | Fax No.:                                                                                                    |
| Cellphone No.: 09                                                         |                                                                                | Email Address: al 1                                                                                                    |
| Company Name (                                                            | f employed): PRC                                                               | Position: CPD Staff                                                                                                    |
| Company Address                                                           | E PRC PICC                                                                     | Telephone No.: 1234567                                                                                                    |
| Self-Directed and                                                         | or Lifelong Learning:                                                          |                                                                                                    |
| x Invention / Pa<br>Post-Graduat<br>Authorship<br>Diploma Prog<br>Others: | ntent<br>e Studies<br>räm                                                      | Online Training<br>Seminara / Technical Sessions / Conference<br>Company sponsored training programs<br>Professorial Chair         |
| Part II. Acknowle                                                         | dgment                                                                         |                                                                                                    |
| I HEREBY CER                                                              | TIFY that the above information written<br>authorize PRC and other agencies to | by me are true and correct to the best of my knowledge and belief.<br>investigate the authenticity of all the documents presented. |
|                                                                           | 1                                                                              | 2                                                                                                    |
|                                                                           | Signatu                                                                        | re Over Printed Name                                                                                                    |
|                                                                           |                                                                                | CPD Staff                                                                                                    |
|                                                                           |                                                                                | Position                                                                                                    |
|                                                                           | A                                                                              | ugust 31, 2020                                                                                                    |
|                                                                           |                                                                                | Debte                                                                                                    |

|                    | Republic of the Philippines<br>Professional Regulation Commission<br>Manila |         |
|--------------------|-----------------------------------------------------------------------------|---------|
|                    | ORDER OF PAYMENT                                                            |         |
| Order of Payment # | SDL-2020-20                                                                 |         |
| ayor               | CONTRACT EXCENTER STOLEN EN                                                 |         |
| Date               | August 31, 2020                                                             |         |
| EE                 |                                                                             | AMOUNT  |
| AYMENT FOR SELF DI | RECTED LEARNING APPLICATION                                                 | PHP 500 |
| TOTAL AMOUNT       |                                                                             | PHP 500 |

If the payment mode selected is PRC Cashier:

Application Form and Order of Payment prompt after successful submission of application.

The PDF file should be printed out for processing of application

#### **PUBLIC SITE (Professional) – Status of Application**

LOGOUT ()

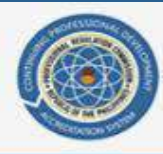

PROFESSIONAL REGULATION COMMISSION

Continuing Professional Development Accreditation System

DASHBOARD My Other Activities for Accreditation PROFILE CHANGE PASSWORD Non-Accredited Activities + APPLY FOR NON-ACCREDITED ACTIVITIES LIST OF PROGRAMS **Credit Units** View Details **Application Number Date Submitted** Date Approved 4 ---Status -May 30, 2020 Pending SDL-2020-4 Submitted SDL-2020-3 May 20, 2020 10 May 20, 2020 Accredited May 20, 2020 Pending SDL-2020-2 Submitted SDL-2020-1 May 20, 2020 Pending Showing 1 to 4 of 4 entries Previous Next Application is Application will not Application is in Application is Deferred Submitted Accredited Approved and Credit pursue and will not be Disapproved **Regional Office** on-hold for a reason Unit is issued Accredited

#### **PUBLIC SITE (Professional) – Deferred Application**

LOGOUT ()

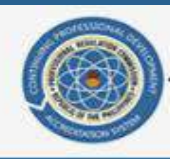

PROFESSIONAL REGULATION COMMISSION

Continuing Professional Development Accreditation System

|                             | _  | State of the local division of the local division of the local div | NO | n-Accredited Ac | tivities      | 4.4 |                | Sec. 24          |        |
|-----------------------------|----|----------------------------------------------------------------------------------------------------|----|-----------------|---------------|-----|----------------|------------------|--------|
|                             |    |                                                                                                    |    |                 |               |     | + APPLY FOR NO | N-ACCREDITED ACT | VITIES |
| LIST OF PROGRAMS            |    |                                                                                                    |    |                 |               |     |                |                  |        |
| Application Number          | \$ | Date Submitted                                                                                                    | \$ | Credit Units    | Date Approved | \$  | Status 💠       | View Details     | \$     |
| SDL-2020-4                  |    | May 30, 2020                                                                                                    |    | Pending         |               |     | Submitted      |                  |        |
| SDL-2020-3                  |    | May 20, 2020                                                                                                    |    | 10              | May 20, 202   | 20  | Accredited     |                  |        |
| SDL-2020-2                  |    | May 20, 2020                                                                                                    |    | Pending         |               |     | Submitted      |                  |        |
| SDL-2020-1                  |    | May 20, 2020                                                                                                    |    | Pending         |               |     | Deferred       |                  |        |
| Showing 1 to 4 of 4 entries |    |                                                                                                    |    |                 |               |     |                | Provious 1       | Novt   |

- 1. For **Deferred** application, the Professional will be notified by the concerned Secretary
- 2. To avoid delay, comply ASAP.

**PUBLIC SITE (Professional)** 

## Other Features of the Professional's Platform

## PUBLIC SITE (Professional) – Icon Uses

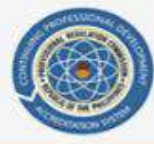

PROFESSIONAL REGULATION COMMISSION Continuing Professional Development Accreditation System

LOGOUT ()

| My Other Activities for Accreditation | PROFILE CH     | IANGE PAS | SWORD        |       |               |                |                         |    |
|---------------------------------------|----------------|-----------|--------------|-------|---------------|----------------|-------------------------|----|
|                                       |                | Nor       | n-Accredited | Activ | vities        | <br>           | ALC: NO                 |    |
|                                       |                |           |              |       |               | + APPLY FOR N  | ON-ACCREDITED ACTIVITIE | ES |
| LIST OF PROGRAMS                      |                |           |              |       |               | <br>           |                         |    |
| Application Number                    | Date Submitted | \$        | Credit Units | 4     | Date Approved | \$<br>Status 💠 | View Details \$         | 1  |
| SDL-2020-4                            | May 30, 202    | 20        | Pending      |       |               | Submitted      | I                       | 1  |

## PUBLIC SITE (Professional) – Icon Uses

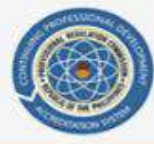

PROFESSIONAL REGULATION COMMISSION Continuing Professional Development Accreditation System

LOGOUT 🕩

| Non-Accredited Activities         + APPLY FOR NON-ACCREDITED AC         LIST OF PROGRAMS         Application Number         • Date Submitted         • Credit Units         • Date Approved         • Status         • View Details | TIMITES |
|----------------------------------------------------------------------------------------------------|---------|
| + APPLY FOR NON-ACCREDITED AC<br>LIST OF PROGRAMS                                                                                                    | TIMTIES |
| LIST OF PROGRAMS                                                                                                    | INTIES  |
| Application Number   Date Submitted  Credit Units  Date Approved  Status  View Details                                                                                                    |         |
| Application runner a bate submitted a creat onits a bate Approved a status a view betails                                                                                                    | •       |
| SDL-2020-4 May 30, 2020 Pending Submitted                                                                                                    |         |

#### **PUBLIC SITE (Professional) – View Details of the Application**

LOGOUT 🕩

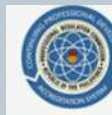

PROFESSIONAL REGULATION COMMISSION

Continuing Professional Development Accreditation System

DASHBOARD My Other Activities for Accreditation PROFILE CHANGE PASSWORD File Uploaded LIST OF OTHER ACTIVITIES FOR ACCREDITATION **O** ABOUT 24 CPDD-16 Rev. 60 une 29, 2020 Page 1 of 2 Tods and Aids Each Topic . use of ne ring patie es to pre 9

Uploaded file will be viewable.

#### **PUBLIC SITE (Professional) – Icon Uses**

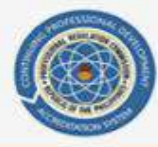

PROFESSIONAL REGULATION COMMISSION Continuing Professional Development Accreditation System

LOGOUT ()

| DASHBOARD | My Other Activities for Accreditation | PROFILE  | CHANGE PAS  | SWORD        |         |                 |          |               |                 |           |
|-----------|---------------------------------------|----------|-------------|--------------|---------|-----------------|----------|---------------|-----------------|-----------|
|           |                                       |          | No          | n-Accredited | d Activ | vities          |          | 2.2           | 100             |           |
|           |                                       |          |             |              |         |                 |          | + APPLY FOR N | ON-ACCREDITED A | CTIVITIES |
|           | LIST OF PROGRAMS                      |          |             |              |         |                 |          |               |                 |           |
|           | Application Number                    | Date Sub | mitted 💠    | Credit Units | 0       | Date Approved   | ٥        | Status \$     | View Details    | \$        |
|           | SDL-2020-4                            | M        | ay 30, 2020 | Pending      |         |                 |          | Submitted     |                 |           |
|           |                                       |          |             | VIEW         | / DET/  | AILS of the App | olicatio | n             |                 |           |
|           |                                       |          |             | Pr           | int th  | e application F | orm      |               |                 |           |

## **PUBLIC SITE (Professional) – Printing Application Form**

|                                                                                                    | Professional Regulation Commission                               |                                                                                                    |  |  |  |  |
|----------------------------------------------------------------------------------------------------|------------------------------------------------------------------|----------------------------------------------------------------------------------------------------|--|--|--|--|
|                                                                                                    | APPLICATION FOR CREDITING SELF DIRECTED AND/OR LIFELONG LEARNING |                                                                                                    |  |  |  |  |
|                                                                                                    | CPD Coun                                                         | cil for/of                                                                                                    |  |  |  |  |
| Part I. Personal In                                                                                | formation                                                        |                                                                                                    |  |  |  |  |
| Name:                                                                                              |                                                                  |                                                                                                    |  |  |  |  |
| Profession:                                                                                        |                                                                  | License No: 00000                                                                                                    |  |  |  |  |
| Date Issued: 09/01                                                                                 | 1/2019                                                           | Valid Until: 2023                                                                                                    |  |  |  |  |
| Residence Addres                                                                                   | s: 1008 P. Paredes St., Sampal                                   | ioc, Manila                                                                                                    |  |  |  |  |
| Telephone No: 804                                                                                  | 40000                                                            | Fax No.:                                                                                                    |  |  |  |  |
| Cellphone No.: L_                                                                                  |                                                                  | Email Address:                                                                                                    |  |  |  |  |
| Company Name (i                                                                                    | f employed): PRC                                                 | Position: CPD Staff                                                                                                    |  |  |  |  |
| Company Address                                                                                    | E PRC PICC                                                       | Telephone No.: 1234567                                                                                                    |  |  |  |  |
| Self-Directed and/o<br>Invention / Pai<br>Post-Graduate<br>X Authorship<br>Diploma Prog<br>Others: | or Lifelong Learning:<br>tent<br>s Studies<br>ram                | Online Training     Seminars / Technical Sessions / Conference     Company sponsored training programs     Professorial Chair                        |  |  |  |  |
| Part II. Acknowle                                                                                  | dament                                                           |                                                                                                    |  |  |  |  |
| I HEREBY CER<br>further                                                                            | [IFY that the above information<br>authorize PRC and other agent | written by me are true and correct to the best of my knowledge and belief. I<br>cies to investigate the authenticity of all the documents presented. |  |  |  |  |
|                                                                                                    |                                                                  |                                                                                                    |  |  |  |  |
|                                                                                                    | 0                                                                | Ignature Over Printed Name                                                                                                    |  |  |  |  |
|                                                                                                    |                                                                  |                                                                                                    |  |  |  |  |
|                                                                                                    |                                                                  | Position                                                                                                    |  |  |  |  |
|                                                                                                    |                                                                  | September 21, 2020                                                                                                    |  |  |  |  |
|                                                                                                    |                                                                  | Date                                                                                                    |  |  |  |  |

Application form may be viewed, downloaded, or printed.

**PUBLIC SITE (Professional)** 

# Other Special Features of the Professional's Platform

#### **PUBLIC SITE (Professional) - Dashboard**

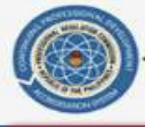

PROFESSIONAL REGULATION COMMISSION

LOGOUT 🕩

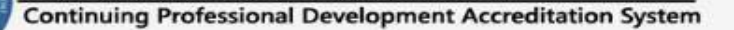

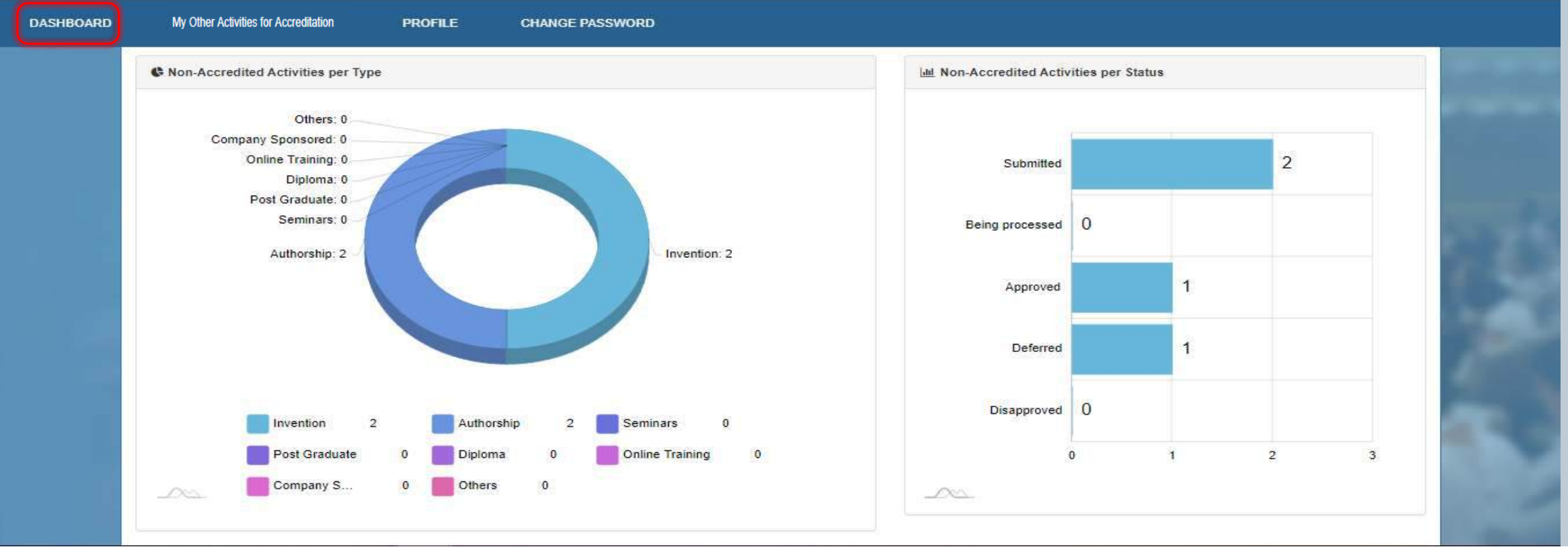

This summarizes the applications submitted by the Professional.

#### **PUBLIC SITE (Professional) - Dashboard**

#### LIST OF ACCREDITED PROGRAMS ATTENDED

| Accreditation No. | Program Title 🗢                                | Program<br>Type \$ | Provider Name 🗢 | Venue \$                           | Date Started | Date<br>Finished     ≑ | Credit Units |
|-------------------|------------------------------------------------|--------------------|-----------------|------------------------------------|--------------|------------------------|--------------|
| 20-2019-001-016   | CPD Benefit and It's Effect to<br>Professional | Seminar            | mjy             | PICC Delegation Building,<br>Pasay | Nov 29, 2019 | Nov 30, 2019           | 4            |
| 20-2019-001-002   | Conduct test                                   | Seminar            | mjy             | 1                                  | Nov 12, 2019 | Nov 13, 2019           | 3            |

List of all Accredited Programs attended by the professional in this account is displayed with corresponding Program details and Credit Units.

### **PUBLIC SITE (Provider) - Enquiry**

| DASHBOARD | My Non-Accredited Activities | PROFILE | CHANGE PASSWORD |          |                                |
|-----------|------------------------------|---------|-----------------|----------|--------------------------------|
|           |                              |         |                 |          |                                |
|           | <b>⊘</b> Feedback            |         |                 |          | Send Feedback                  |
|           |                              |         |                 | <b>^</b> | Subject:                       |
|           |                              |         |                 |          | Subject                        |
|           |                              |         |                 |          | Message:                       |
|           |                              |         |                 |          | State your question or comment |
|           |                              |         |                 |          |                                |
|           |                              |         |                 |          |                                |
|           |                              |         |                 |          | SUBMIT                         |
|           |                              |         |                 |          |                                |
|           |                              |         |                 | ÷ //     |                                |
|           |                              |         |                 |          |                                |

At the lower part of the DASHBOARD, the Professional can directly send a message to the CPD Secretariat for assistance.

#### **PUBLIC SITE (Professional) – Professional Profile**

|                             | INFORMATION INFORMATION    |                |                                       |          |  |  |
|-----------------------------|----------------------------|----------------|---------------------------------------|----------|--|--|
|                             | PERSONAL INFORMATION       |                |                                       |          |  |  |
|                             | Firstname                  | Middlename     |                                       | Lastname |  |  |
|                             | Arman                      | Lozano         |                                       | Guinto   |  |  |
|                             | Address                    | and the second |                                       |          |  |  |
|                             | Navotas                    |                |                                       |          |  |  |
|                             | Telephone                  |                | Fax Number:                           |          |  |  |
| Mobile No.<br>0915-355-4346 |                            |                | Email Address<br>alguinto10@gmail.com |          |  |  |
|                             |                            |                |                                       |          |  |  |
|                             | Company Name (if employed) |                | Position                              |          |  |  |
|                             | PRC                        |                | Accountant                            |          |  |  |
|                             | Company Address            |                | Telephone No.                         |          |  |  |
|                             | PICC                       |                | 123-4567                              |          |  |  |
| LICENSE DETAILS             |                            |                |                                       |          |  |  |
|                             | Protession                 |                | License No.                           |          |  |  |
|                             | Accountancy                |                | 0000                                  |          |  |  |
|                             | Date Issued                |                | Valid Until                           |          |  |  |
|                             | 08/12/2019                 |                | 2023                                  |          |  |  |

This shows the relevant information of the Professional and the contact details which shall be updated at all times.

#### PUBLIC SITE (Professional) – Change Password

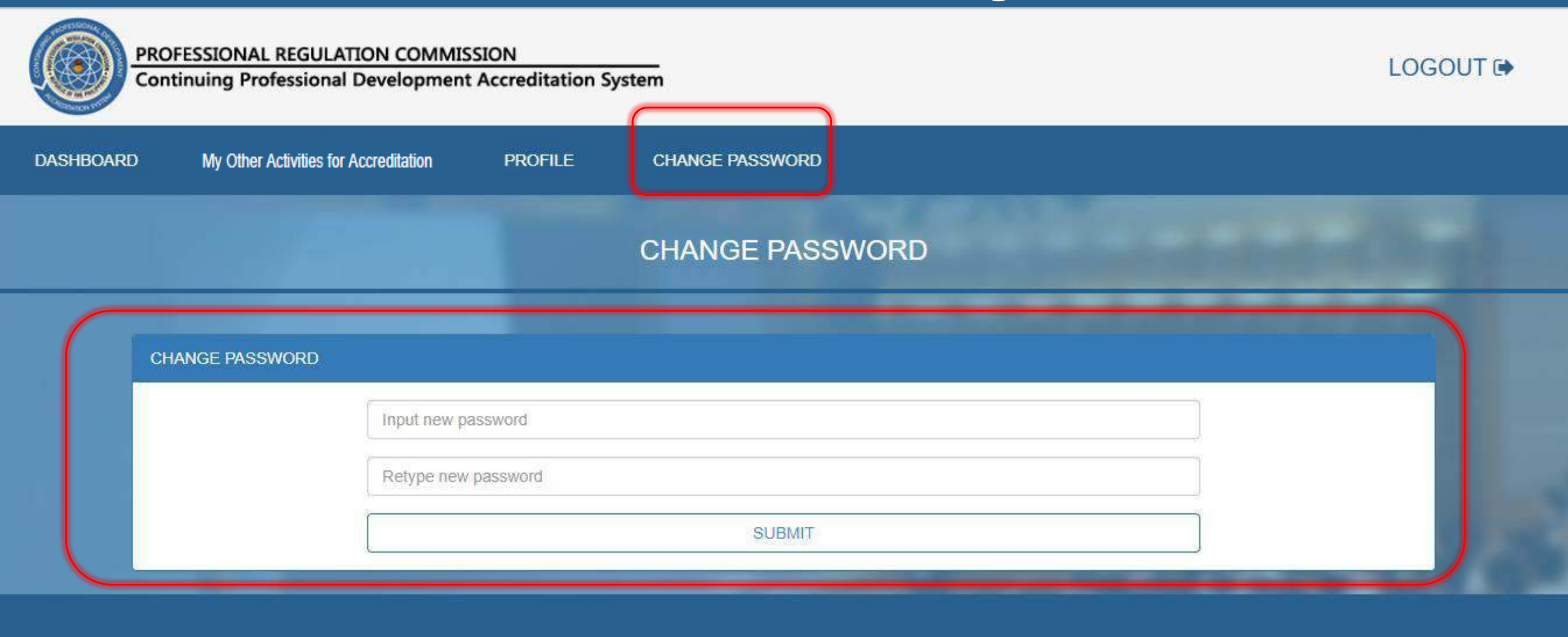

Professional may change the account password anytime for security purposes.

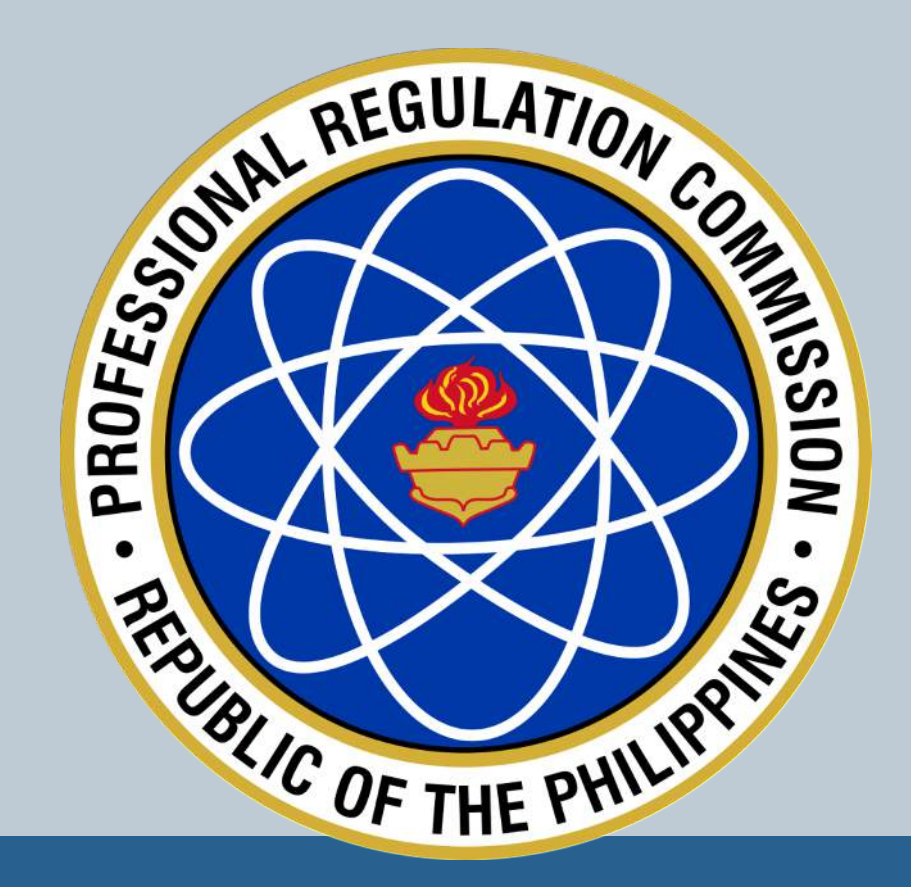

# THANK YOU!